# SERVICENOW RESOURCE REQUEST PROCESS USER GUIDE

Pisaturo, Ralph BOSTON UNIVERSITY

# Contents

| Resource Request Process Flow                                                   |
|---------------------------------------------------------------------------------|
| How to create a resource request, or plan - Role Project Manager                |
| How to Change a Resource Plan After it has Been Requested –Role Project Manager |
| Making small changes7                                                           |
| Increasing overall Resource Request7                                            |
| Re-planning Resource Plan7                                                      |
| Make a change prior to the request being allocated7                             |
| Make a change after the request has been allocated, and before the start date   |
| Make a change after the request has been allocated, and after the start date    |
| Soft Booking or Confirming a Resource Plan – Role Resource Manager              |
| Hard Booking or Allocating a Resource Plan – Role Resource Manager10            |
| Adjusting Allocations – Role Resource Manager11                                 |
| Adding an Additional Resource to the Plan11                                     |
| Adjusting Monthly or Weekly Allocations11                                       |
| Adjusting Daily Allocations12                                                   |

# Resource Request Process Flow

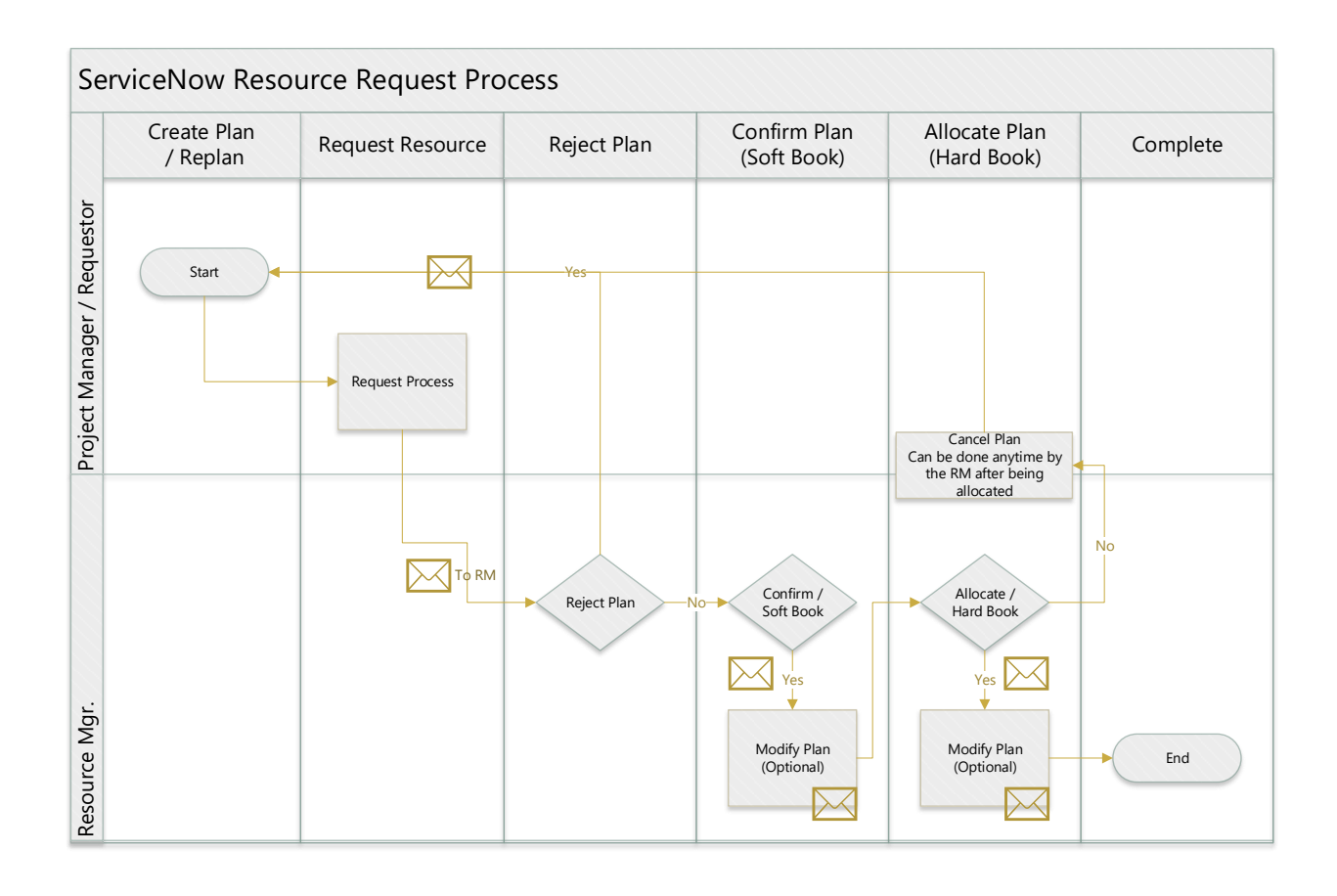

# How to create a resource request, or plan - Role Project Manager

Requests should be per Role and per date period.

- 1. Go to the home form of the project for which you want to create the request.
- 2. Scroll down to the related lists at the bottom of the form and select the "Resource Plan" related list.

| Update Save<br>Related Links                                                                     |                                        |                                           |                                               |                   |
|--------------------------------------------------------------------------------------------------|----------------------------------------|-------------------------------------------|-----------------------------------------------|-------------------|
| Planning Console<br>Project Workbench<br>Status Report<br>Create Baseline<br>Project Diagnostics |                                        |                                           |                                               |                   |
| Project Tasks Sub Projects Stories Baselines                                                     | Requirements Risks Issues Status Repor | ts Project Group (5) Project Requests (1) | Affected Cls (1) Incident/Service Requests (3 | I) Resource Plans |
| Resource Plans New Go to Number                                                                  | Search                                 |                                           |                                               |                   |
| Q ≡ Number ▲ ≡ Name                                                                              | ≣ State ≣ Group resource ≣ User n      | esource 🗮 Start date 🗮 End date           | ≡ Request type ≡ FTE ≡ Pla                    | nned hours        |

3. Click "New" to create a new resource plan

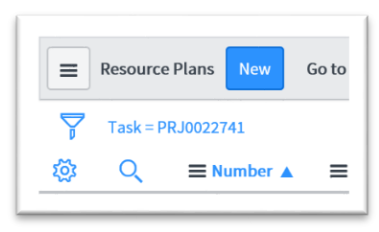

| Number             | RPLN0001093      | Name              | RPLN0001093 - Adobe Creati | ve Cloud Deploymen |   |
|--------------------|------------------|-------------------|----------------------------|--------------------|---|
| Resource type      | Group Resource V | ⊯ Task            | PRJ0022741                 | ٩                  | ۲ |
| Scoup resource     | 0                | ⇒ Start date      | 2017-11-13                 | G                  |   |
| Nembers preference | Specific members | + Encl date       | 2017-11-14                 |                    |   |
| ✓ Members list     |                  | Allocation type   | Monthly                    |                    |   |
| Para port turns    | Hours            | Allocation snmad  | Evan                       |                    |   |
| Nequest type       | nous v           | Allocation spread |                            |                    |   |
| Planned nours      |                  | State             | Planning                   |                    |   |
| Allocated hours    | 0                | Planned cost      | \$0.00                     |                    |   |
| Actual hours       | 0                | Allocated cost    | \$0.00                     |                    |   |
| Requested on       |                  | Actual cost       | \$0.00                     |                    |   |
| Requested by       | ٩.               |                   |                            |                    |   |
| Notes              |                  |                   |                            |                    |   |

4. Enter the "Resource Plan" information.

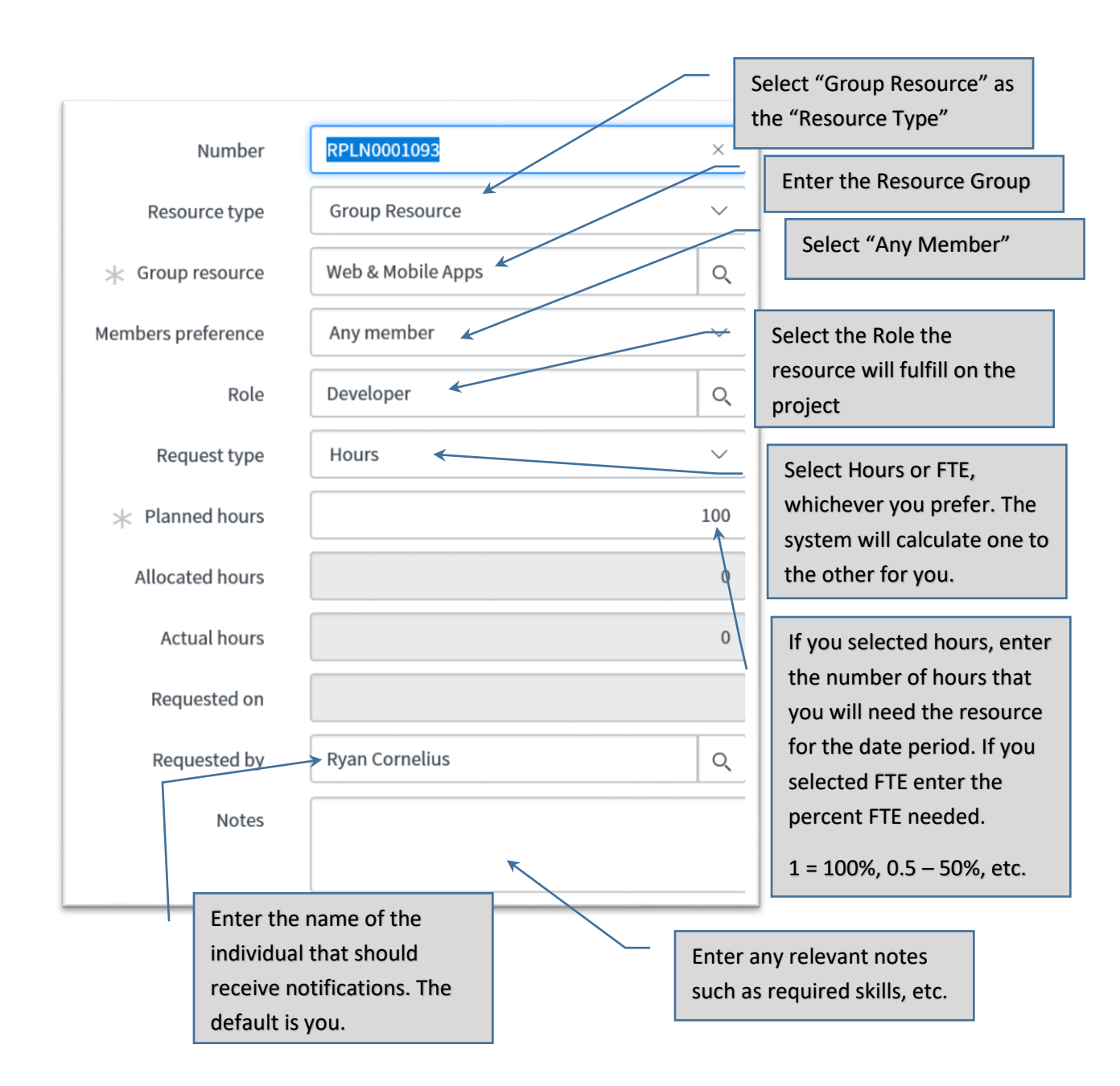

Note that you can request more than one resource in the same role for the same time period.

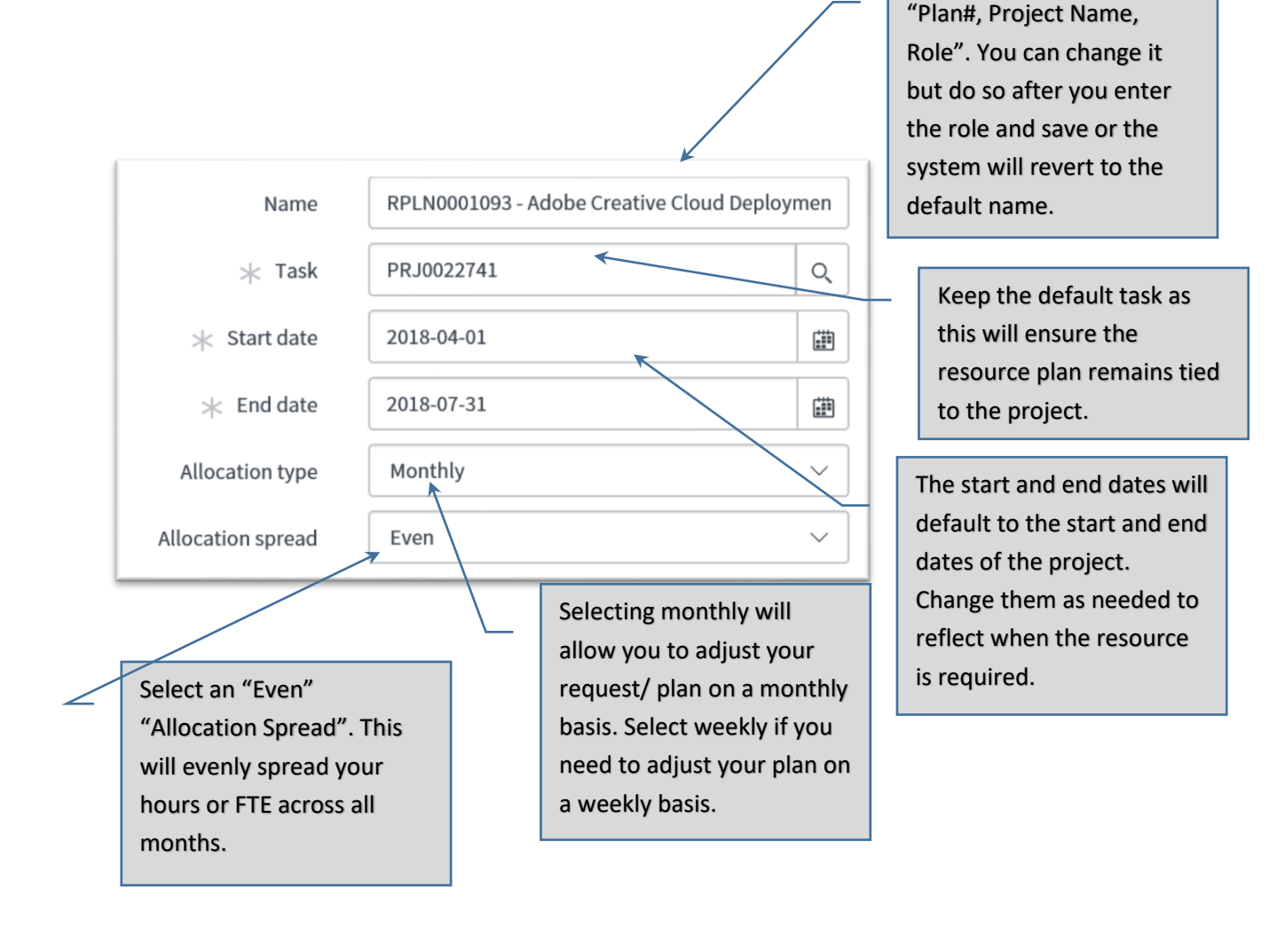

The default name will be

5. Save your "Resource Plan"

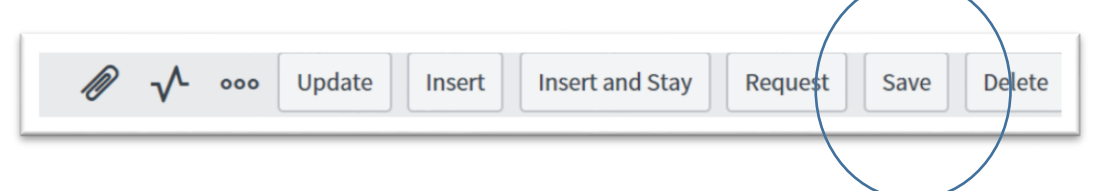

Upon saving your Resource Plan, monthly or weekly requested allocations will be calculated and appear at the bottom on the Resource Plan. You should now review your allocation requests.

| Request  | ted Alloca | tions (4) Resource Allocati | ions       |               |       |                          |                         |            |
|----------|------------|-----------------------------|------------|---------------|-------|--------------------------|-------------------------|------------|
| =        | Requeste   | d Allocations New Go        | Start date | ▼ Search      |       |                          | <b>◄◀ ◀</b> 1 to 4 of 4 | • •• =     |
| Y        | Resource   | e plan = RPLN0001093        |            |               |       |                          |                         |            |
| <b>1</b> | Q          | ≡ Start date                | ≡ End date | ≡ Person Days | ≡ FTE | $\equiv$ Requested hours | $\equiv$ Requested cost |            |
|          | (i)        | 2018-07-01                  | 2018-07-31 |               | 3.13  | 0.15                     | 25                      | \$1,875.00 |
|          | (j)        | 2018-06-01                  | 2018-06-30 |               | 3.13  | 0.15                     | 25                      | \$1,875.00 |
|          | i          | 2018-05-01                  | 2018-05-31 |               | 3.25  | 0.15                     | 26                      | \$1,950.00 |
|          | (j)        | 2018-04-01                  | 2018-04-30 |               | 3     | 0.15                     | 24                      | \$1,800.00 |
|          |            |                             |            |               |       | Sum                      | 100 Sum                 | \$7,500.00 |

6. You can adjust your plan by clicking in either the Hour or FTE cell for the month that you want to change and enter a new value. In the case below the resource is only needed for 10 hours in the first month. The FTE will be calculated if you enter hours. Note that the system will not rebalance your totals. If you edit the row detail of your request it will affect the overall request.

# Caution – if you change the requested dates, FTE / Hours, or allocation type (weekly / monthly) in the top form your allocation adjustments will revert back to an even spread.

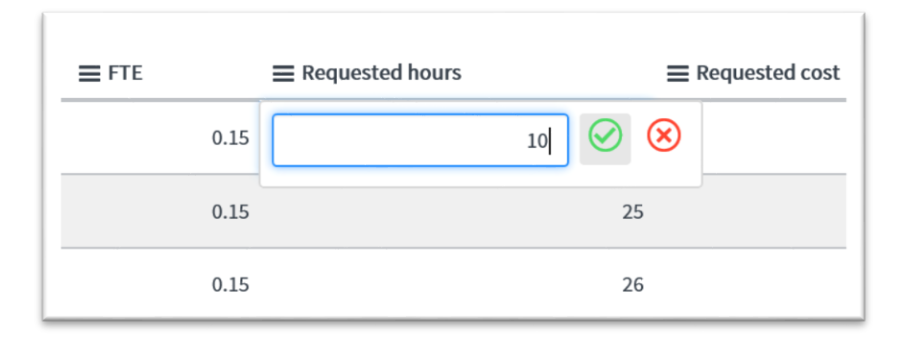

| <b>≡</b> FTE | ■ Requested hours | ■ Requested cost    |
|--------------|-------------------|---------------------|
|              | 0.06              | 10                  |
|              | 0.15              | 25                  |
|              | 0.15              | 26                  |
|              | 0.15              | 24                  |
|              | Sum               | <mark>85</mark> Sum |

7. After you are happy with your resource allocation requests click "Request". An email will be sent to the resource manager of the group indicating that there is a new Resource Plan to be addressed.

# How to Change a Resource Plan After it has Been Requested –Role Project Manager

#### Making small changes

Notes

If you want to make a "small" change to your resource plan, such as changing one or two moths up or down simply add a note to the resource plan requesting that the Resource Manager adjust the plan. This will send an email notification to the RM with the content of your note.

Please increase the development resource in May by 25% and decrease the developer allocation in June by 20%. We have the opportunity to complete the project early if the developer is available at the higher level in May.

It's always a good idea to follow up your note with a brief conversation with the Resource Manager.

#### Increasing overall Resource Request

If you need to increase your requested allocations across the board, or extend the date the resource will be needed. It is best to leave the current resource plan as it is and create a new plan requesting the incremental resource increase. See below for how to copy a resource plan.

#### **Re-planning Resource Plan**

The resource manager can make changes to the plan and allocations on the project manager's behalf. If you prefer to, or need to re work the entire plan the approach will be different based on the state of the plan, see below.

#### Make a change prior to the request being allocated

Prior to the Resource Plan being allocated, that is in a "Requested" or "Confirmed" state, click "Request Change" in the top right-hand menu. This will require you to rework any manual updates made in the detail.

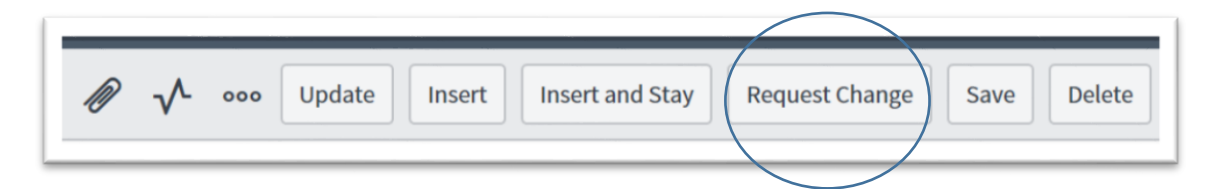

This will move the plan back to the "Planning" stage. You can then make adjustments to the plan and then re-request the plan to the resource manager.

If you do not see this button you have the Resource Manager role in ServiceNow. In this case you can simply change the requested allocations or plan detail, but do so in cooperation with the resource manager of the group.

#### Make a change after the request has been allocated, and before the start date

If the resource plan has been allocated and the start date is in the future you can ask the Resource Manager to cancel the plan. Once the resource manager cancels the plan the plan will be in a canceled state. The PM should then select "Re-plan" in the top right-hand menu.

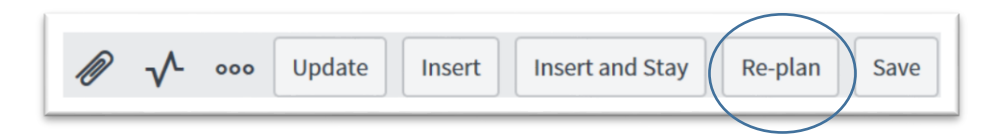

This will move the plan back to the "Planning" stage. You can then make adjustments to the plan and then resubmit the plan to the resource manager.

#### Make a change after the request has been allocated, and after the start date

After the start date of the plan is in the past you will need to ask the Resource Manager to cancel the plan. Once the resource manager cancels the plan the plan will be in a canceled state. You can then make a copy of the plan by clicking the "Copy Resource Plan" under the related links. Then go to the copied plan via the link that will appere at the top of the canceled resource plan

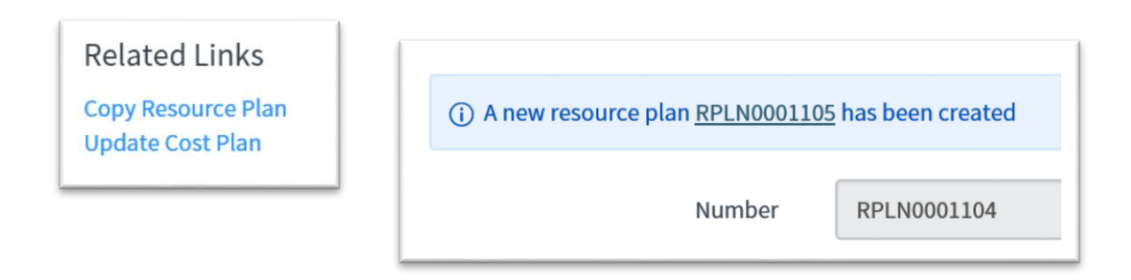

### Soft Booking or Confirming a Resource Plan – Role Resource Manager

1. To confirm or soft book a resource plan change the Members Preference to "Specific Members"

| * Group resource   | Web & Mobile Apps | Q | ۲ |  |
|--------------------|-------------------|---|---|--|
| Members preference | Specific members  | ~ |   |  |
| ★ Members list     |                   |   |   |  |

2. Select the resource or resources that will be fulfilling the request. If you select more than one resource the hours / FTE will be spread evenly between the resources.

| ∦ Members list | Adam Pieniazek | ×               |
|----------------|----------------|-----------------|
|                |                | (j              |
|                |                | <del>20</del> 8 |
|                |                | ₽               |
|                | ~              |                 |
|                |                | Q               |

#### 3. Click "Confirm"

|   | Update | Confirm | Confirm and Allocate | Insert | Insert and Stay | Reject | Save | Delete |
|---|--------|---------|----------------------|--------|-----------------|--------|------|--------|
| Ľ |        |         |                      |        |                 |        |      |        |

Upon clicking "Confirm" the system will create a "Resource Allocation" for each "Resource Request", one per month if "Allocation Type" is set to monthly, one per week if "Allocation Type" is set to weekly.

|         |          |                                      |                                     |                | transferred<br>Allocations | d to Resource<br>s | e           |              |                 |
|---------|----------|--------------------------------------|-------------------------------------|----------------|----------------------------|--------------------|-------------|--------------|-----------------|
| Request | Resource | tions (4) Resource<br>Allocation New | e Allocations (4)<br>Go to Start da | te 🔻 Sean      | ch                         |                    | 44          | •            | 1 to 4 of 4 🕨 🕨 |
| 1       | Q        | <b>≡</b> Number                      | ■ Booking type                      | ■ Resource     | 🚍 Start date 🔺             | End date           | Person Days | <b>≡</b> FTE | Requested hours |
|         | i        | RALLOC0001616                        | Soft                                | Adam Pieniazek | 2018-05-01                 | 2018-05-31         | 9.5         | 0.43         | 76              |
|         | i        | RALLOC0001617                        | Soft                                | Adam Pieniazek | 2018-06-01                 | 2018-06-30         | 9.13        | 0.43         | 73              |
|         | i        | RALLOC0001618                        | Soft                                | Adam Pieniazek | 2018-07-01                 | 2018-07-31         | 9           | 0.43         | 72              |
|         | i        | RALLOC0001619                        | Soft                                | Adam Pieniazek | 2018-08-01                 | 2018-08-31         | 9.88        | 0.43         | 79              |

- 5. You can adjust your plan by clicking in either the Hour or FTE cell for the month that you want to change and enter a new value. In the case below the resource is only available for 40 hours in the second month due to a planned vacation.
  - a. Note the FTE will be calculated if you enter hours and hours will be calculated if you enter FTE
  - b. Note that the system will not rebalance your totals. If you edit the row detail of your request it will affect the overall request.

*Caution – if you change the requested dates, FTE / Hours, or allocation type (weekly / monthly) in the top form your allocation adjustments will revert back to an even spread.* 

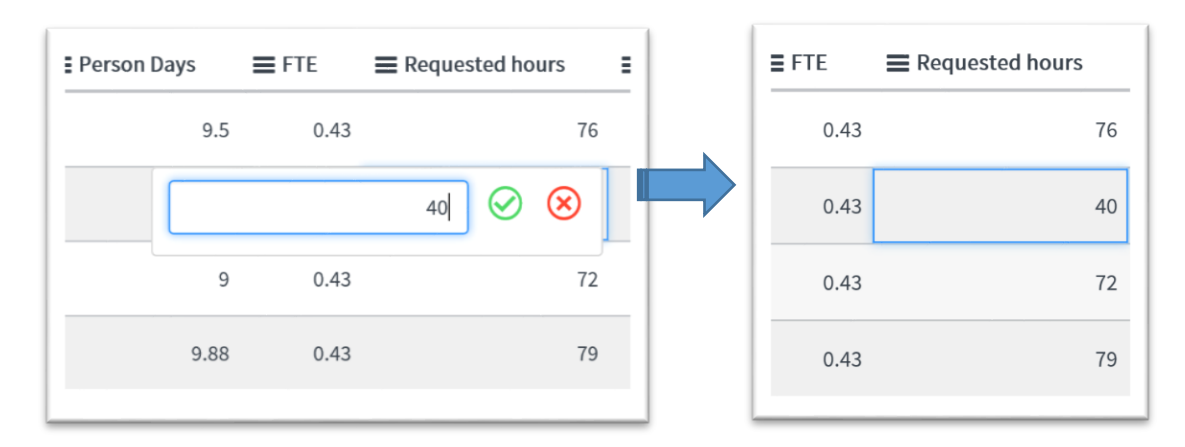

If you do adjust the allocations it is recommended that you enter a note into the notes field to inform the Project Manager of the changes. Upon clicking Save or Update a notification will be sent to the Project Manager with the contents of your note.

# Hard Booking or Allocating a Resource Plan – Role Resource Manager

1. Click "Allocate"

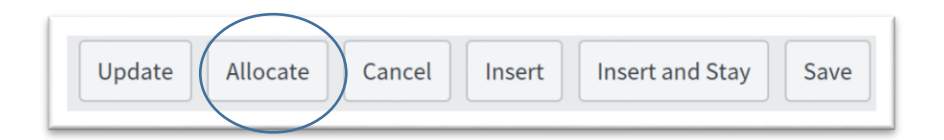

This will change your Resource Allocation to a "Hard" "Booking Type"

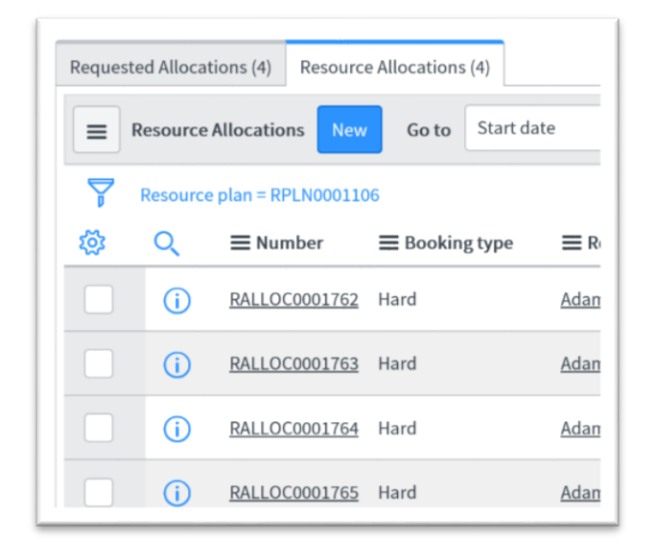

# Adjusting Allocations – Role Resource Manager

#### Adding an Additional Resource to the Plan

The resource manager can add a resource to the plan. For example if you want to split the work between resources you have that ability. Assuming that the plan has been confirmed and you determine that you no longer have a single resource that can fulfill the request. To add a resource to the plan...

1. Click on the Member list icon and add a second developer.

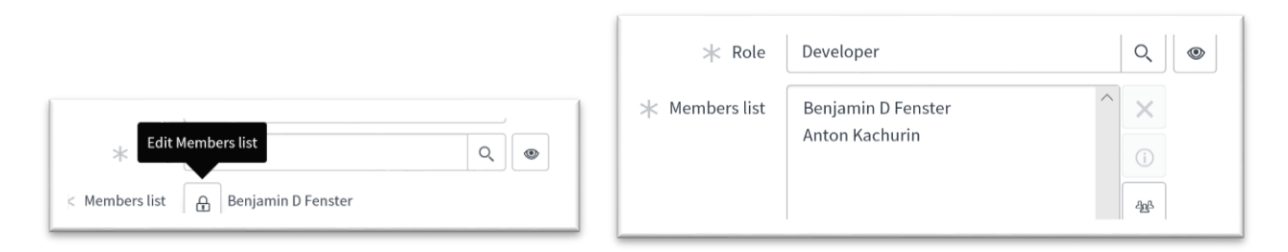

This will reset the plan to the requested state. At this point you can simply confirm the plan again. This will evenly split the requested allocations between the two resources.

| = F | Resource | Allocations New      | Go to Start date | Search             |                |            |                      | 4                      |
|-----|----------|----------------------|------------------|--------------------|----------------|------------|----------------------|------------------------|
| 7   | Resource | e plan = RPLN0001105 |                  |                    |                |            |                      |                        |
| (Ör | Q        | $\equiv$ Number      | ■ Booking type   | ■ Resource         | 🗮 Start date 🔺 | ≣ End date | ■ FTE ■ Requested ho | ours   Allocated hours |
|     | (i)      | RALLOC0001770        | Soft             | Benjamin D Fenster | 2018-05-01     | 2018-05-31 | 0.24                 | 45                     |
|     | 0        | RALLOC0001774        | Soft             | Anton Kachurin     | 2018-05-01     | 2018-05-31 | 0.24                 | 43                     |
|     | ()       | RALLOC0001775        | Soft             | Anton Kachurin     | 2018-06-01     | 2018-06-30 | 0.5                  | 84                     |
|     | 0        | RALLOC0001771        | Soft             | Benjamin D Fenster | 2018-06-01     | 2018-06-30 | 0.5                  | 84                     |
|     | i        | RALLOC0001772        | Soft             | Benjamin D Fenster | 2018-07-01     | 2018-07-31 | 0.5                  | 84                     |
|     | ()       | RALLOC0001776        | Soft             | Anton Kachurin     | 2018-07-01     | 2018-07-31 | 0.5                  | 84                     |
|     | (i)      | RALLOC0001773        | Soft             | Benjamin D Fenster | 2018-08-01     | 2018-08-31 | 0.5                  | 92                     |
|     | ()       | RALLOC0001777        | Soft             | Anton Kachurin     | 2018-08-01     | 2018-08-31 | 0.5                  | 92                     |

#### Adjusting Monthly or Weekly Allocations

Assuming you want to further adjust the resource plan you can do so by adjusting at the individual allocation level, either monthly or weekly depending on what "Allocation Type" the Project Manger selected. In this case say that you don't want to split the work between two resources during the first month of the project because the PM only requested .5 of a resource during the first month. To make this change...

2. Click into the requested hours and add the number of hours to "Requested Hours" so that all hours are allocated to the resource who will work on the project in month 1.

| Q | <b>≡</b> Number | <b>≡</b> Booking type | <b>≡</b> Resource  | <b>≡</b> Start date ▲ | <b>≡</b> End date | <b>≡</b> FTE | Requested hours | ■ Allocated hours |
|---|-----------------|-----------------------|--------------------|-----------------------|-------------------|--------------|-----------------|-------------------|
| i | RALLOC0001770   | Soft                  | Benjamin D Fenster | 2018-05-01            | 2018-05-31        | 0.24         |                 | 88 🕢 😣            |
| i | RALLOC0001774   | Soft                  | Anton Kachurin     | 2018-05-01            | 2018-05-31        | 0.24         | 43              |                   |

3. You can then subtract those hours from the second resource

| queste   | ed Allocat | tions (4) Resource | e Allocations (8)     |                    |                |                   |              |                   |                 |
|----------|------------|--------------------|-----------------------|--------------------|----------------|-------------------|--------------|-------------------|-----------------|
| ≡ R      | esource    | Allocations New    | Go to Start date      | e 🔻 Search         |                |                   |              |                   | 44 4            |
| 7        | Resource   | plan = RPLN000110  | )5                    |                    |                |                   |              |                   |                 |
| ()<br>() | Q          | $\equiv$ Number    | <b>≡</b> Booking type | ■ Resource         | 🗮 Start date 🔺 | <b>≡</b> End date | <b>≡</b> FTE | ■ Requested hours | ■ Allocated hou |
|          |            |                    | _                     | Designia D Constan | 2019 05 01     | 2010 05 21        | 0.24         | 00                |                 |
|          | i          | RALLOC0001770      | Soft                  | Benjamin D Fenster | 2018-05-01     | 2010-05-31        | 0.24         | 60                |                 |

Note that you cannot adjust an allocation once the allocation start date is in the past. However, if you want to adjust the balance of a month once the month has begun you can drill down to the daily allocation level and adjust the allocation for the future days in the month. To do this...

#### Adjusting Daily Allocations

1. Click on the Allocation number

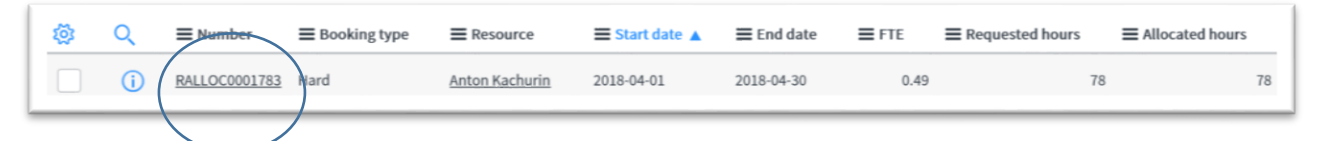

2. You can then click on the any individual daily allocation and make a change

| í   | Cashier System Replacement | 2018-04-19 | 4     |
|-----|----------------------------|------------|-------|
| í   | Cashier System Replacement | 2018-04-20 | 8 🔗 😣 |
| (i) | Cashier System Replacement | 2018-04-23 | 4     |
| í   | Cashier System Replacement | 2018-04-24 | 4     |
| í   | Cashier System Replacement | 2018-04-25 | 4     |
| í   | Cashier System Replacement | 2018-04-26 | 4     |
| í   | Cashier System Replacement | 2018-04-27 | 3     |
| í   | Cashier System Replacement | 2018-04-30 | 3     |

To change a series of allocations click on the cell you would like to change, hold down the control key and then click on the same cell in the other allocations you would like to change. This will highlight all the cells you want to change. Then release the control key, click into any of the cells you want to change. Changing this one cell will update all highlighted cells.

| (j) | Cashier System Replacement | 2018-04-19 |                        | 4            |
|-----|----------------------------|------------|------------------------|--------------|
| í   | Cashier System Replacement | 2018-04-20 | a 🛇                    | $\bigotimes$ |
| (i) | Cashier System Replacement | 2018-04-23 | 7 rows will be updated |              |
| (i) | Cashier System Replacement | 2018-04-24 |                        | 4            |
| í   | Cashier System Replacement | 2018-04-25 |                        | 4            |
| (i) | Cashier System Replacement | 2018-04-26 |                        | 4            |
| i   | Cashier System Replacement | 2018-04-27 | :                      | 3            |
| (j) | Cashier System Replacement | 2018-04-30 | :                      | 3            |